CustomImage - образ подписанный кастомным ключом для обновления ПО. Ключ создается оператором самостоятельно без обращения к производителю.

Варианты обновления: Обновляется по НТТР и (USB без Bootstrap) только на образы ПО собранные на основе или после 0.2.14-r8 и подписанные этим же ключом. На другие версии ПО (не подписанные «кастомным ключом», обновляется только из меню Bootloader-a (multicast, USB&Bootstrap). Рекомендуется для операторов которые хотят реализовать безопасное обновление ПО через НТТР, но оставить вариант обновления на другие версии ПО из меню Booloader-а.

**CustomImage** - Образ подписанный кастомным ключом далее - «**custom-key**» (цифровая подпись на заводе изготовителе не требуется). Генерация и использование «**custom-key**» необходима для реализации обновления ПО по HTTP и USB-(без bootstrap) на версии отличные от версий завода изготовителя. При этом остается возможность обновления ПО из меню бутлоадера с использованием multicast и USB-(с использованием bootstrap).

# Порядок сборки

Выполнить подготовку необходимых файлов согласно пунктов **1,3,4** из "**Подготовка образов.** Общие положения"

- Подготовить «custom-key». Внимание!«custom-key» необходимо поместить в корневую файловую систему rootfs в директорию /usr/bin/ перед сборкой;
- Собрать «промежуточный» образ ПО с необходимыми кастомизациями Внимание!Промежуточный образ необходимо собирать без логотипа оператора;
- Собрать «финальный» образ ПО со всеми необходимыми кастомизациями включая логотип оператора если необходимо;
- 4. Обновить STB в два этапа:
  - 1. На **«промежуточный»** образ ПО устанавливается на версии 0.2.14-r8 и выше только через multicast или (USB&Bootstrap из меню бутлоадера); На версии ПО ниже 0.2.14-r8 любым методом.
  - На «финальный» образ ПО Внимание! Обновление на образ подписанный «Custom-key» возможно только через HTTP или (USB без bootstrap) из меню портала.

## 1. Подготовка "custom-key"

• **1.1** Выполнить:

gpg --gen-key

Выбрать:

```
(5) RSA (sign only)
What keysize do you want? (2048) 2048
```

```
Key is valid for? (0) 0
Is this correct? (y/N) y
Real name: ID ключа
```

где: ID ключа - произвольное имя ключа, под этим ID ключ будет хранится в GPG

• 1.2 Экспорт ключа в файл:

gpg -o stb\_custom.bin --export ID-ключа

 1.3 Файл stb\_custom.bin поместить в rootfs (rootfs - корневая файловая система приставки, берется из релиза) в директорию /usr/bin/.

Файл stb\_custom.bin необходимо использовать при всех последующих (после 0.2.14-r8), сборках образов ПО.

#### 2. Сборка промежуточного образа

• 2.1 Используется публичный ключ входящий в состав утилит. Выполнить:

```
gpg --import stb_secbin.key
export MAG200_OP_KEY=STB_PUBLIC
```

• 2.2 Подписать ядро публичным ключом. Выполнить:

./kernel\_sign\_324.sh

```
Внимание!«Промежуточный» образ собирается <mark>без логотипа оператора!</mark>
Необходимо закоментировать строку export LOGOTYPE_PATH=./images/logo.bmp.gz в
профайле ./img_make.profile.mag324
```

• 2.3 Выполнить сборку imageupdate:

```
./img_make.sh 220 "test_transitional" ../rootfs MAG324
./img_make.profile.mag324
```

• 2.4 Переименовать файл imageupdate. Например:

mv imageupdate imageupdate\_trans

## 3. Сборка Финального образа

• 3.1 Используется custom-key, подготовленный ранее. Выполнить:

export MAG200\_OP\_KEY=ID кастомного ключа

• 3.2 Подписать ядро используя custom-key:

./kernel\_sign\_324\_custom.sh

• 3.3 Указать в файле img\_make.profile.mag324:

export MAG200\_OP\_KEY=ID кастомного ключа

• **3.4** Выполнить сборку imageupdate:

./img\_make.sh 220 "test\_final" ../rootfs MAG324 ./img\_make.profile.mag324

• 3.5 Переименовать файл imageupdate. Например:

mv imageupdate imageupdate\_final

### 4. Установка CustomImage в STB в два этапа

- 4.1 Установить в STB «Промежуточный» образ ПО Внимание!Устанавливается на версии 0.2.14-r8 и выше только через multicast или (USB&Bootstrap из меню бутлоадера); - На версии ПО ниже 0.2.14-r8 любым методом
- 4.2 Установить в STB «Финальный» образ ПО Внимание! Обновление на образ подписанный «Custom-key» возможно только через НТТР или (USB без bootstrap) из меню портала.

В дальнейшем, для СТБ в которые были установлен промежуточный образ можно собирать и устанавливать только финальный образ ПО. Файл stb\_custom.bin, в последствии, будет использоваться для всех собираемых образов и должен находится в rootfs, в каталоге /usr/bin

## Пример сборки CustomImage для MAG-254

#### Пример сборки CustomImage для MAG-254

```
root@localhost:~/218-r7-test# wget -b
http://wiki.iptv.infomir.com.ua/pub/operators_utils_new_mag200_mag250_mag254
.tar.gz
Continuing in background, pid 28657.
Output will be written to 'wget-log'.
root@localhost:~/218-r7-test# wget -b
http://soft.infomir.com.ua/mag254/release/0.2.18-r8/rootfs-0.2.18r8.tar.gz
Continuing in background, pid 28659.
Output will be written to 'wget-log.1'.
root@localhost:~/218-r7-test# wget -b
http://soft.infomir.com.ua/mag254/release/0.2.18-r8/vmlinux.bin.mag254
Continuing in background, pid 28661.
Output will be written to 'wget-log.2'.
root@localhost:~/218-r7-test# tar -zxf
operators_utils_new_mag200_mag250_mag254.tar.gz
```

Last update: 2019/05/17 11:23

```
root@localhost:~/218-r7-test# tar -zxf rootfs-0.2.18r8.tar.gz
 root@localhost:~/218-r7-test# mv vmlinux.bin.mag254
operators utils new mag200 mag250 mag254/images/
 root@localhost:~/218-r7-test# rm
operators utils new mag200 mag250 mag254.tar.gz
 root@localhost:~/218-r7-test# rm rootfs-0.2.18r8.tar.gz
 root@localhost:~/218-r7-test# gpg --gen-key
gpg (GnuPG) 1.4.16; Copyright (C) 2013 Free Software Foundation, Inc.
This is free software: you are free to change and redistribute it.
There is NO WARRANTY, to the extent permitted by law.
Please select what kind of key you want:
 (1) RSA and RSA (default)
 (2) DSA and Elgamal
 (3) DSA (sign only)
 (4) RSA (sign only)
Your selection? 4
RSA keys may be between 1024 and 4096 bits long.
What keysize do you want? (2048)
Requested keysize is 2048 bits
Please specify how long the key should be valid.
0 = \text{key does not expire}
   <n> = key expires in n days
   <n>w = key expires in n weeks
   <n>m = key expires in n months
    <n>y = key expires in n years
Key is valid for? (0)
Key does not expire at all
Is this correct? (y/N) y
You need a user ID to identify your key; the software constructs the user
ID
from the Real Name, Comment and E-mail Address in this form:
  "Heinrich Heine (Der Dichter) <heinrichh@duesseldorf.de>"
Real name: testbuildmag254
E-mail address:
Comment:
You selected this USER-ID:
  "testbuildmag254"
Change (N)ame, (C)omment, (E)-mail or (O)kay/(Q)uit? o
You need a Passphrase to protect your secret key.
gpg: gpg-agent is not available in this session
You don't want a passphrase - this is probably a *bad* idea!
I will do it anyway. You can change your passphrase at any time,
using this program with the option "--edit-key".
We need to generate a lot of random bytes. It is a good idea to perform
```

some other action (type on the keyboard, move the mouse, use the disks) during the prime generation; this gives the random number generator a better chance to gain enough entropy.

Not enough random bytes available. Please do some other work to give the OS a chance to collect more entropy! (Need 187 more bytes)

To speed up process of random bytes generation try to download some file in duplicated console in /dev/null

wget -0 /dev/null http://192.168.1.1/some\_big\_file.ts

```
gpg: key AAD87568 marked as ultimately trusted
public and secret key created and signed.
gpg: checking the trustdb
gpg: 3 marginal(s) needed, 1 complete(s) needed, PGP trust model
gpg: depth: 0 valid:
                         1 signed:
                                     0 trust: 0-, 0q, 0n, 0m, 0f, 1u
bub
      2048R/AAD87568 2014-11-17
   Key fingerprint = E6CB 1AEC 14F6 ACDC 9B74 D10F 1767 2ABE AAD8 7568
uid
                     testbuildmag254
Note that this key cannot be used for encryption. You may want to use
the command "--edit-key" to generate a subkey for this purpose.
 root@localhost:~/218-r7-test# gpg -o stb custom.bin --export
testbuildmag254
 root@localhost:~/218-r7-test# cp stb_custom.bin rootfs-0.2.18r8/usr/bin/
 root@localhost:~/218-r7-test# cd operators utils new mag200 mag250 mag254/
 root@localhost:~/218-r7-test/operators utils new mag200 mag250 mag254# gpg
--import stb secbin.key
gpg: key 6BEED1ED: already in secret keyring
gpg: Total number processed: 1
            secret keys read: 1
gpg:
gpg: secret keys unchanged: 1
 root@localhost:~/218-r7-test/operators utils new mag200 mag250 mag254#
export MAG200 OP KEY=STB PUBLIC
 root@localhost:~/218-r7-test/operators utils new mag200 mag250 mag254#
./kernel sign 254.sh
File vmlinux.sign create - successfully!!!
Image Name:
              MAG254 SH4 Kernel Linux 2.6.17
Created:
              Mon Nov 17 13:48:38 2014
Image Type:
              SuperH Linux Kernel Image (gzip compressed)
Data Size:
              3244259 Bytes = 3168.22 kB = 3.09 MB
Load Address: 0x80800000
Entry Point: 0x80801000
File uImzlib mag254.img create - successfully!!!
```

- https://docs.infomir.com.ua/

Last update: 2019/05/17 11:23

```
root@localhost:~/218-r7-test/operators utils new mag200 mag250 mag254# cat
img make.profile.mag254
#
     Kernel's file system
export KERNEL PATH=./uImzlib mag254.img
     File name for enviroment variable
#
export ENV VARIABLE PATH=./images/env mag254.txt
#
      Userfs
export USERFS VERSION=1
export USERFS PATH=./images/userfs.img
#
      File name for SecondBoot
export SECONDBOOT PATH=./images/SbootIm mag254
      File name for Logotype
#
#export LOGOTYPE PATH=./images/logo.bmp.gz
export MAG200 OP KEY=STB PUBLIC
root@localhost:~/218-r7-test/operators utils new mag200 mag250 mag254#
./img make.sh 218 "test transitional" ../rootfs-0.2.18r8/ MAG254
./img make.profile.mag254
Make rootfs image ../rootfs-0.2.18r8/
Append digital signature MAG200 OP KEY=STB PUBLIC
File ./sumsubfsnone.img.sign create - successfully!!!
gpg (GnuPG) 1.4.16
Copyright (C) 2013 Free Software Foundation, Inc.
License GPLv3+: GNU GPL version 3 or later
<http://gnu.org/licenses/gpl.html>
This is free software: you are free to change and redistribute it.
There is NO WARRANTY, to the extent permitted by law.
Home: ~/.gnupg
Supported algorithms:
Pubkey: RSA, RSA-E, RSA-S, ELG-E, DSA
Cypher: IDEA, 3DES, CAST5, BLOWFISH, AES, AES192, AES256, TWOFISH,
      CAMELLIA128, CAMELLIA192, CAMELLIA256
Hash: MD5, SHA1, RIPEMD160, SHA256, SHA384, SHA512, SHA224
Compression: Uncompressed, ZIP, ZLIB, BZIP2
File result:./imageupdate
Create section "Kernel size:" and append file ./uImzlib mag254.img.
Create section "Image size:" and append file ./sumsubfsnone.img.sign.
Create section "Env size:" and append file ./images/env mag254.txt.
Create section "Userfs size:" and append file ./images/userfs.img.
File ./imageupdate create - successfully!!!
 root@localhost:~/218-r7-test/operators utils new mag200 mag250 mag254# mv
imageupdate imageupdate tr
```

Transitional image was created. Now we proced to making final image.

root@localhost:~/218-r7-test/operators\_utils\_new\_mag200\_mag250\_mag254#
export MAG200\_0P\_KEY=testbuildmag254

2025/03/02 02:52

```
root@localhost:~/218-r7-test/operators utils new mag200 mag250 mag254#
./kernel sign 254 custom.sh
File vmlinux.sign create - successfully!!!
               MAG254 SH4 Kernel Linux 2.6.17
Image Name:
Created:
               Mon Nov 17 13:50:34 2014
               SuperH Linux Kernel Image (gzip compressed)
Image Type:
               3244259 Bytes = 3168.22 kB = 3.09 MB
Data Size:
Load Address: 0x80800000
Entry Point: 0x80801000
File uImzlib mag254.img create - successfully!!!
 root@localhost:~/218-r7-test/operators utils new mag200 mag250 mag254# vi
img make.profile.mag254
 root@localhost:~/218-r7-test/operators_utils_new_mag200_mag250_mag254# cat
img make.profile.mag254
      Kernel's file system
#
export KERNEL PATH=./uImzlib mag254.img
      File name for enviroment variable
#
export ENV VARIABLE PATH=./images/env mag254.txt
#
      Userfs
export USERFS VERSION=1
export USERFS PATH=./images/userfs.img
      File name for SecondBoot
#
export SECONDBOOT PATH=./images/SbootIm mag254
      File name for Logotype
#
export LOGOTYPE_PATH=./images/logo.bmp.gz
export MAG200 OP KEY=testbuildmag254
root@localhost:~/218-r7-test/operators_utils_new_mag200_mag250_mag254#
./img make.sh 218 "test final" ../rootfs-0.2.18r8/ MAG254
./img_make.profile.mag254
Make rootfs image ../rootfs-0.2.18r8/
Append digital signature MAG200 OP KEY=testbuildmag254
File ./sumsubfsnone.img.sign create - successfully!!!
gpg (GnuPG) 1.4.16
Copyright (C) 2013 Free Software Foundation, Inc.
License GPLv3+: GNU GPL version 3 or later
<http://gnu.org/licenses/gpl.html>
This is free software: you are free to change and redistribute it.
There is NO WARRANTY, to the extent permitted by law.
Home: \sim/.qnupq
Supported algorithms:
Pubkey: RSA, RSA-E, RSA-S, ELG-E, DSA
Cypher: IDEA, 3DES, CAST5, BLOWFISH, AES, AES192, AES256, TWOFISH,
        CAMELLIA128, CAMELLIA192, CAMELLIA256
Hash: MD5, SHA1, RIPEMD160, SHA256, SHA384, SHA512, SHA224
Compression: Uncompressed, ZIP, ZLIB, BZIP2
```

File result:./imageupdate Create section "Kernel size:" and append file ./uImzlib\_mag254.img. Create section "Image size:" and append file ./sumsubfsnone.img.sign. Create section "Env size:" and append file ./images/env\_mag254.txt. Create section "Userfs size:" and append file ./images/userfs.img. Create section "Logotype size:" and append file ./images/logo.bmp.gz. File ./imageupdate create - successfully!!!

From: https://docs.infomir.com.ua/ -

Permanent link: https://docs.infomir.com.ua/doku.php?id=stb\_webkit:faq:customimage

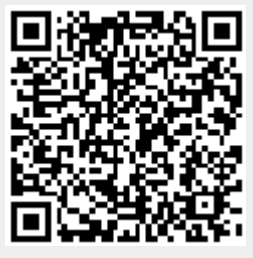

Last update: 2019/05/17 11:23